# **Blu Grand X LTE**

# はじめに・・・

当ガイドは、ハナセルが提供するSIMカードの使用を前提 に作成されています。

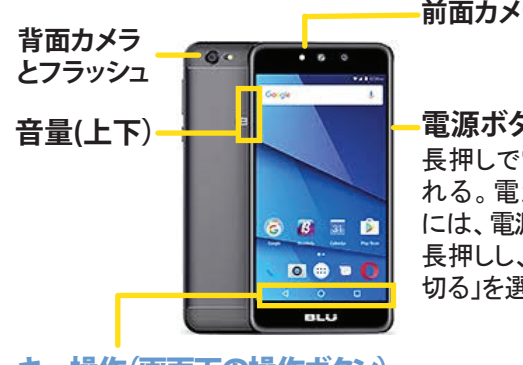

前面カメラ

HanaCell

電源ボタン 長押しで電源を入 れる。電源を切る には、電源ボタンを 長押しし、「電源を 切る」を選択。

### キー操作(画面下の操作ボタン)

画面下に、操作ボタンがあります。

- ◀ 戻る(左)前の画面に戻ります
- ホーム(中央) 待ち受け画面に戻ります
- □ 最近のアプリ(右) 最近利用したアプリを表示します

電池の充電は、USBケーブルを電話機の下側面にある 差込ロへ、もう片方を充電器のACアダプターにつなげ ます。電話機の下側面に、イヤホンジャックもあります

# SIMカードの装着について

SIMカードは既に挿入されています。SIMカードを差し 替えする場合のみ、下記を参考にしてください。

2

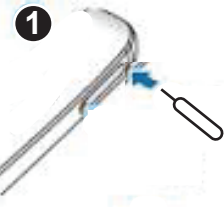

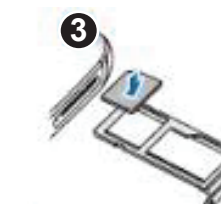

携帯電話と同封 されている、SIM 取り出しツールを 右側面の小さな 穴に挿す

SIMカードトレイ を取り出す

左のトレイにナノ SIMカード、右トレ イにSDカードが 入ります

Blu Grand X(t.

2枚のナノSIM

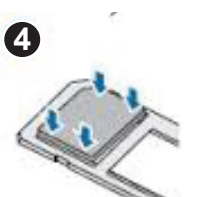

します

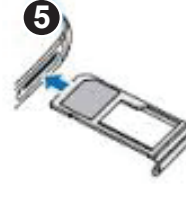

ナノSIMカードの欠 SIMカードトレ けている角が左上 イをはめ込み に、金属の側面を ます 下にトレイに装着

カードを受け付 ける、デュアル SIMタイプです。 右トレイのSD カードを取り出 して、2枚目の SIMを装着しま す。

初めて電源を入れた後の設定 ※操作中に画面が暗くなった時は、電源ボタン(右側面)を軽く押してください

| スクリーン画面に打れる)ことで操作をし<br>タップ:アプリなどの<br>に1回触れる<br>タップ&ホールド(<br>ンメニューを表示す<br>面を指先で長く押す<br>フリック:タップと同じ<br>は垂直に移動。次の<br>や、スクロールする<br>ドラッグ:アイコンな<br>指を目的の位置ま<br>の位置を移動した<br>使用 | aでタップする(触<br>します<br>D選択時に、画面<br><b>長押し):</b> オプショ<br>る場合などに、画<br>時に指を水平また<br>Dページへ進む時<br>際に使います<br>どに触れたまま、<br>ごで移動。アイコン<br>り、削除する時に | Welcome<br>Welcome<br>・<br>・<br>・<br>・<br>・<br>・<br>・<br>・<br>・                                                                                                    | 2<br>Choose your language<br>live<br>viso<br>lip<br>B##5<br>R#++ス<br>BE中文<br>CMCEL | 3<br>ようこそ<br>B#3(E5)・<br>E#5<br>K2AK ROMO<br>始める]をタップ (第<br>タッ<br>デ                                                                                                    |                                                                                                    | About your privacy<br>About your privacy<br>About your your your your your your your your |
|----------------------------------------------------------------------------------------------------|----------------------------------------------------------------------------------------------------|----------------------------------------------------------------------------------------------------|------------------------------------------------------------------------------------|----------------------------------------------------------------------------------------------------|----------------------------------------------------------------------------------------------------|----------------------------------------------------------------------------------------------------|
| <ul> <li></li></ul>                                                                                                    | Particular (1985)                                                                                                    | <ul> <li>3</li> <li>2</li> <li>2</li></ul> | <ul> <li>         ・・・・・・・・・・・・・・・・・・・・・・・・・・・・・</li></ul>                          | <ul> <li>スマートフォンの保護</li> <li>スマートフォンの保護</li> <li>スマートフォンの保護</li> <li>エペマートフォンの保護</li> <li>エペマートフォンの保護</li> <li>エペマートアオンの保護</li> <li>エペマートアオンの保護</li> <li>エペロートアオンの保護</li> <li>エペロートアオンの保護</li> <li>エペロートアオンの保護</li> <li>エペロートアンの保護</li> <li>エペロートアンのの保護</li> <li>エペロートアンのの保護</li> <li>エペロートアンのの保護</li> <li>エペロートアンのの保護</li> <li>エペロートアンのの保護</li> <li>エペロートアンのの保護</li> <li>エペロートアンののの保護</li> <li>エペロートアンのののののの保護</li> <li>エペロートアンのののののののののののののののののののののののののののののののののののの</li></ul> | <ul> <li>その他の設定項目</li> <li>せた設定でき毎日がいくつからりまた。</li> <li>サたい設定でき毎日がいくつからりまた。</li> <li>サたいとのというとの違に</li> <li>サストムははま局のメールの設定</li> <li>サストムははま局のメールの設定</li> <li>サストムははま局のメールの設定</li> <li>サストムはますのメールの設定</li> <li>サストムはまののメールの設定</li> <li>サストムはまののシャントのの支援</li> <li>サストムはまののメールの設定</li> <li>サストムはまののシャントのの支援</li> <li>サストムはまののシャントのの支援</li> <li>サストムはまののメールの設定</li> <li>サストムはまののメールの設定</li> <li>サストムはまののメールの設定</li> <li>サストムはまののメールの設定</li> <li>サストムはまののメールの設定</li> <li>サストムはまののメールの設定</li> <li>サストムはなまののメールの設定</li> <li>サストムはなまののメールの設定</li> <li>サストムはなまののメールの設定</li> <li>サストムはなまののメールの設定</li> <li>サストムはなまののメールの設定</li> <li>サストムはなまののメールの設定</li> <li>サストムはなまののメールの設定</li> <li>サストムはなまののシャントのの支援</li> <li>サストムはなまののメールの設定</li> <li>サストムはなまののメールの設定</li> <li>サストムはなまののシャントののシャントのの設定</li> <li>サストムはなまののメールの設定</li> <li>サストムはなまののメールの設定</li></ul> | ◆<br>Ceep me up to date<br>Cel EUL revers and the latest updates<br>Cel EUL revers and the latest updates<br>Cel EUL reverse and the latest updates<br>Priver Pology<br>③ Sign me up<br>Nora<br>◆<br>後から設定できるの<br>で[Sign me up]の<br>チェックを外し、<br>[Next]をタップ。「よう<br>こそ」と表示したら<br>[OK]をタップして待ち                                                                                                    |

# ホーム画面の操作方法

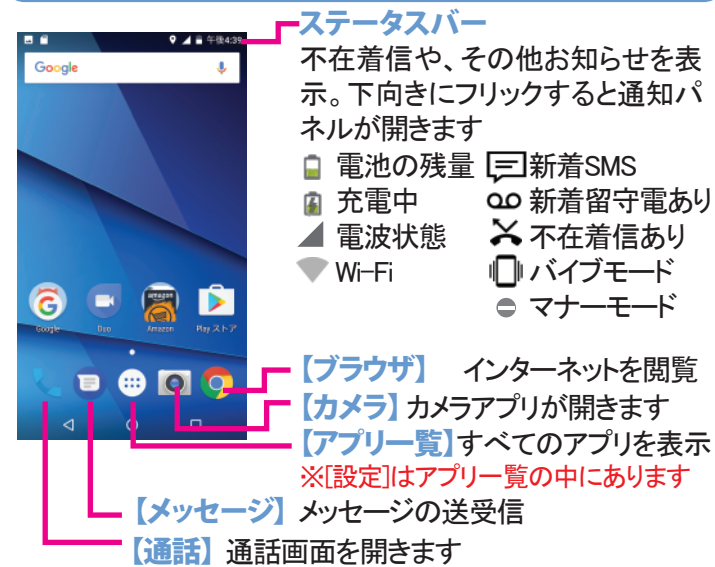

**アプリのショートカットをホーム画面に追加する** アプリー覧でアイコンを長く押すと、ホーム画面 にショートカットを置くことができます

#### 画面の切り替え

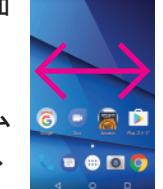

ホーム画面が2ページ以上ある場合は、ホーム 画面全体を左または右にフリックすることで、 前後のページに切り替えます

# スクリーンロックについて

携帯電話を一定の時間放置しておくと、誤操作を防ぐために 自動的にロックがかかり画面が暗くなります。ロック中でも、電 話やメールの受信は可能です

### スクリーンのロックを解除する

1. 右側面の電源ボタンを押す

2. 鍵マークから上にスライド

#### スクリーンをロックする

, (n) n

本体の電源がオンの状態で 電源ボタンを軽く押すとスクリーンがロックされます

## 携帯にパスワードを設定する(オプション)

[設定]>[セキュリティ]>[画面のロック]で、画面ロックを設 定。[スワイプ](デフォルト設定)、[パターン]、[PIN(数字の暗 証番号)]または[パスワード(英数字を使った暗証番号)]を 選び設定。※設定したパスワードを忘れた場合、携帯電話 がロックされ利用できなくなります。ご注意ください

#### 画面がスリープするまでの時間の変更

[設定]>[ディスプレイ]>[スリープ]で、画面が暗くなるま での時間を変更できます

## 音設定

### 電話・メッセージ・タッチ操作音・ダイヤル操作音の調整 [設定]>[音]をタップ

→[着信音の音量]で、着信音の音量を調整 →[着信音]で、電話が来た時の着信音を変更 →[デフォルトの通知音]で、メッセージ着信音を変更 [設定]>[音]>[その他の音]をタップ →[ダイアルパッドのタッチ操作音]をオン・オフに切り替え →[タッチ操作音]をオン・オフに切り替え

#### マナーモードの設定

本体左側面の音量ボタンで着信音の音量を下げる。または、 電源ボタンを長く押してサイレント 🛕 、バイブモード 🗍 または着信音を鳴らす 🛕 アイコンをタップ

## 日時設定

| ▲日 中後653                                    |
|---------------------------------------------|
| 日付と時刻の自動設定<br>キットワークから提供された時刻を使用する          |
| タイムゾーンの自動設定<br>ネットワークから提供されたタイムゾーン<br>を使用する |
| 日付跟定<br>月, 8月 7, 2017                       |
| 時刻證定<br>午後603                               |
| タイムゾーンの選択<br>GMT+01:30 英国意時間                |
| 24時間表示<br>午後1.00                            |
| Choose date format<br>II, 12月 31, 2017      |
| 4 0 🗆                                       |

[設定]→[日付と時刻] →[日付と時刻の自動 設定]をタップ。ご自身 で日時を設定するに は、[OFF]をタップ

| Ć                     | 2) <sub>付と</sub>            | ●♥」<br>時刻              | 4 4 9 srs | <b>1823</b> |
|-----------------------|-----------------------------|------------------------|-----------|-------------|
| 日代<br>OFF             | と時刻の自                       | 戰說定                    |           |             |
| <b>夕1</b><br>ネッ<br>を使 | ムゾーンの<br>トワークから<br>用する      | <b>自動設定</b><br>提供されたタイ | ムゾーン      | •           |
| 日村<br>月,3             | <b>撤定</b><br>月 20,2017      |                        |           |             |
| <b>助友</b><br>午前       | <b>殿定</b><br>2.26           |                        |           |             |
| 요~<br>GM              |                             | 選択<br>ロジボ中町            |           |             |
| <b>24</b> 第<br>午前     | <b>間表示</b><br>1.00          |                        |           |             |
| Cho<br>E. 1           | ose date for<br>2月 31, 2017 | mat                    |           |             |
|                       | $\triangleleft$             | 0                      |           |             |

前の画面に戻る ので[日付設定] をタップ

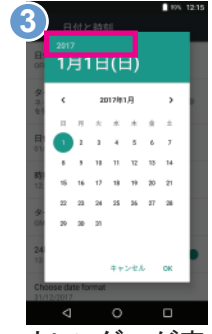

カレンダーが表 示されたら年数 をタップ

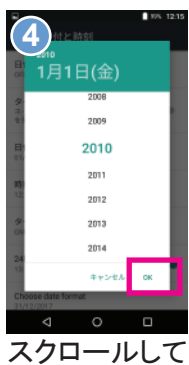

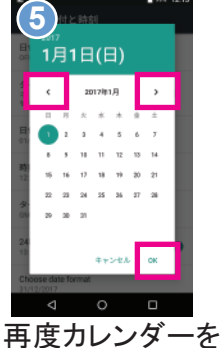

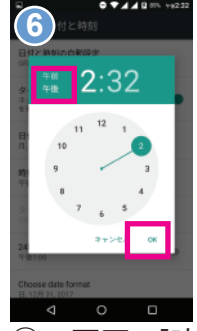

スクロールして 年数を中央に 移動して[OK]を タップ

開いたら左右を タップして月日を 選択。[OK]をタップ

# ○の画面で[時刻 設定]をタップ。午前・午後をタップし 時計を調整。[OK]

# Google日本語入力アプリについて

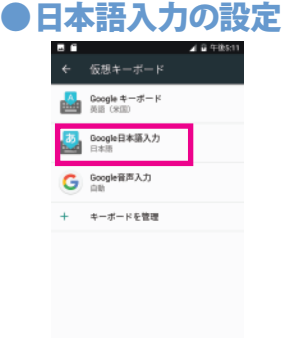

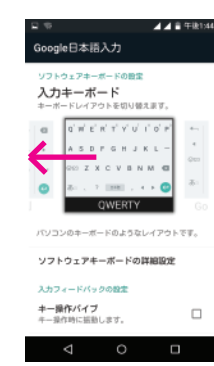

[設定]>[言語と入力]> [仮想キーボード]> [Google日本語入力]を タップ。次の画面でキー ボードレイアウトから キーボードを選択 右から左にスワイプして お好みの入力キーボード を選択。一つ右に移動し たQwertyをおすすめして います。画面を下にフリッ クして、他の設定も確認

## ●おすすめキーボードQWERTYローマ字入力

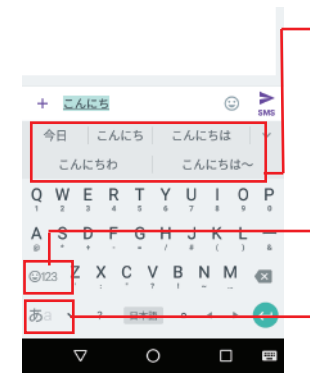

ローマ字入力で日本語 をタイプすると、キー ボードの上に変換候補 が表示されます。タップ して選択します

[123]で数字に切り替 えが可能

[あa]でアルファベット と日本語への切り替え

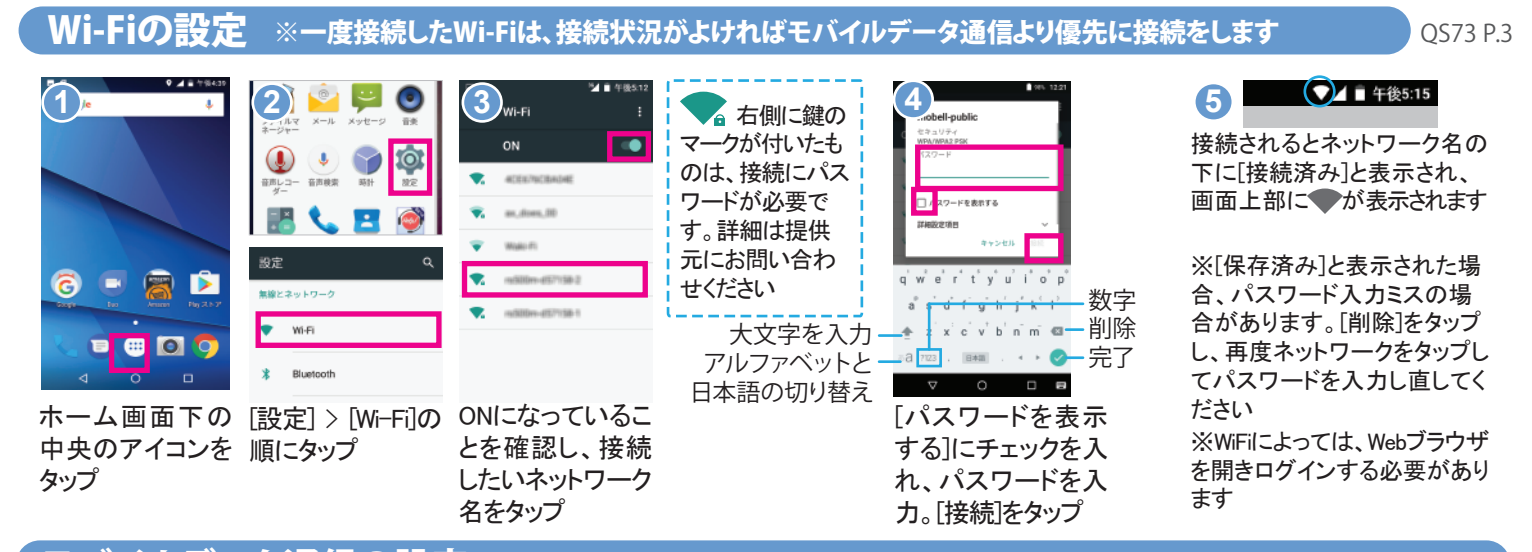

#### モバイルデータ通信の設定 ※プランにより有料です。ご利用されない場合は、モバイルデータをオフにしてください

この 画 面 で、 SIM

カードのガイドに

従い APNの 設定

を行います

2 APN

Transport. He

▲ 🗎 午後2:33

⊕ **:** 

۲

必要なAPNが既に存在する場合

ていることを確認してください。

は、APN右側の の が 青く選択され

必要なAPNがない場合は、右上の

①アイコンをタップ。必要な情報を

入力後、右上のアイコンをタップ

し、「保存」をタップ。次の画面で追

されていることを確認してください。

※APNはSIMカードにより異なりま

す。また、SIMカードを取り外すと入

カした情報が消えることもあります

【アメリカプラン\$9.99ご利用 の方へのご注意事項] モバイル データ通信費は、ご利用になる データ量に応じて料金がかかり ます。モバイルデータをご利用 にならない場合は、必ず設定を オフにしてください。右の設定は 不要です。発生した料金はお客 様のご負担となりますので、ご [設定]>[もっと見 注意ください。 る]>[モバイルネッ

#### モバイルデータをオフにする

[設定]>「データ使用量]>「モバイ ルデータ]をオフ※データ通信 がオフでもWi-Fiは利用可能

●アメリカ以外でモバイルデータを利用する

同意する 🕨

規約を確認して[同

意する]をタップ

1)

データローミング ローミング時にデータサービスに接

トワーク]>[アクセ

スポイント名]の順

優先ネットワークタイプ

アクセスポイント名

通信事業者 通信事業者を選択する

にタップ

## <u>グーグルアカウントの設定</u>

アンドロイド携帯電話は、グーグル が開発した携帯電話です。アプリを ダウンロードする、Playストアのご利 用などにグーグルアカウントが必要 です。アカウントをお持ちで無い方 は、アカウントを作成してください。 ※アカウントを同期すると複数のデ バイスから、アカウントを同じ状態に 保つことが可能です

次へ >

パスワードを入力

して[次へ]をタップ

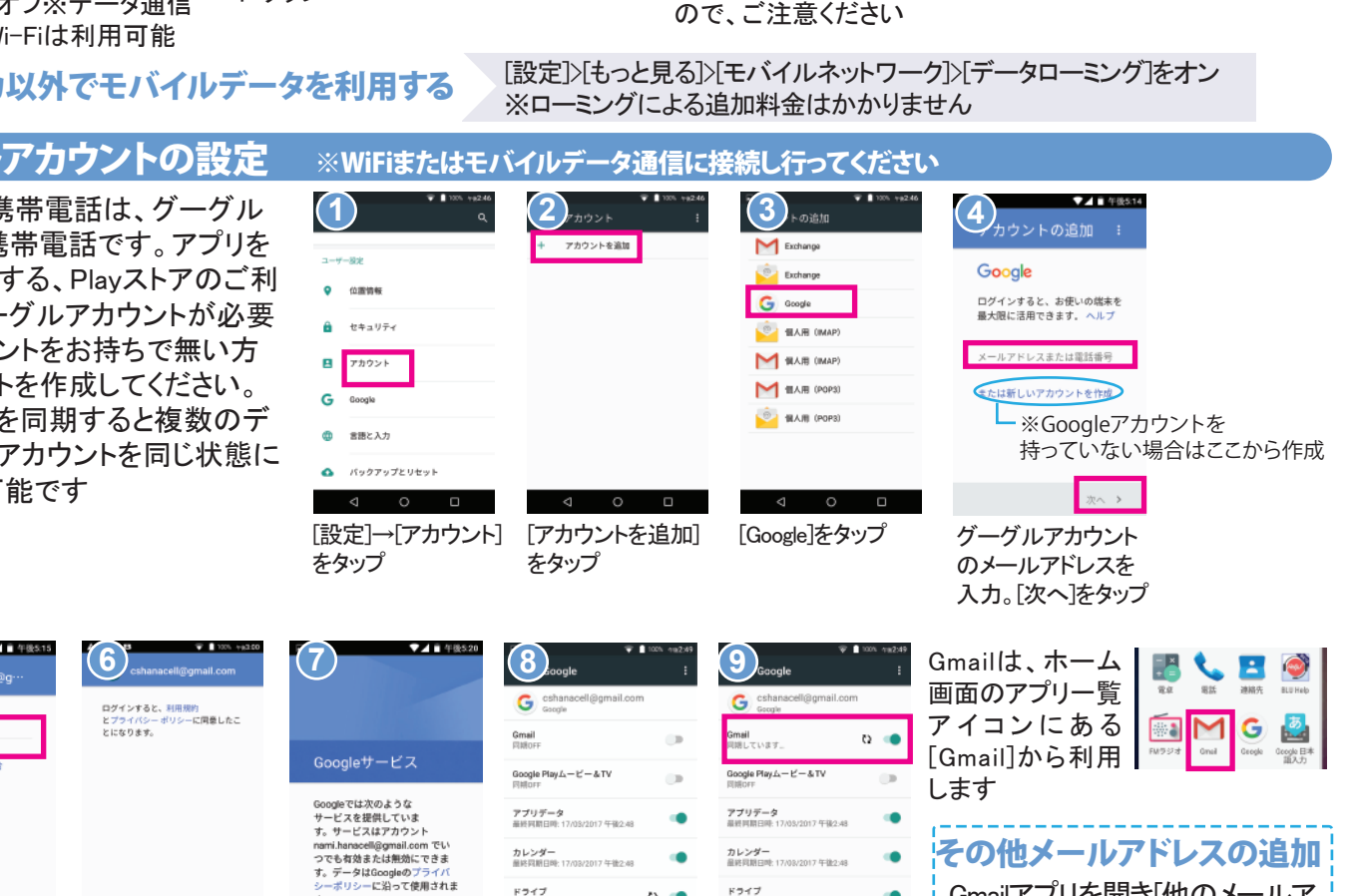

ドライブ 最終同期日時: 17/03/2017 午後2-48

ユーザーの詳細 毎終回期日時:17/03/2017 午後2:48

を調整。

各機能の同期設定

次へき

グーグルサービスを

最後まで確認し、

[次へ]をタップ

Q

.

ドライブ 単線目明日時: 17/03/2017 午後/

Gmailの同期をオンに

すると同期が開始し

ます。同期中は同期 マークと[同期してい ます」と表示します

ユーザーの詳細

Gmailアプリを開き[他のメールア ドレスを追加]から、Outlook, Hotmail, Yahooなど、他のメール アドレスを追加できます

3 Wi-Fiをオフ、[設

[モバイルデータ通

信]をオンにしてデー

タに接続するか確認

します。接続してい

るネットワークにより

E 2G 3G 4G LTE な

※エリアにより接続

できる電波とデータ

速度が異なります

ど表示されます。

定]>[データ使用量]>

# 通話アプリについて(電話する、電話帳)

ホーム画面で 、をタップし、通話アプリを開きます。 ※ダイヤル方法はSIMカードのガイドをご参照ください

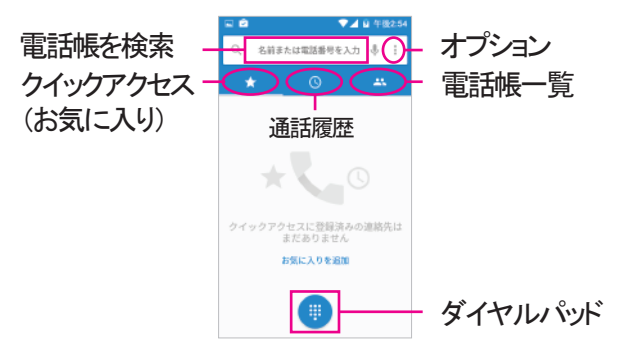

電話帳に登録した連絡先が通信履歴に残ると、クイックアクセスに アイコンが追加されます。アイコンをタップすると直ぐに発信してし まいます。ご注意ください。アイコンを削除するには、アイコンを長 押し、押したまま[X削除]まで移動して離してください

### 電話をかける

ダイヤルパッドアイコン #をタップ。 相手の電話番号をダイアルし、中央の 受話器マークをタップし発信します。 ※「+」を入力するには、「」のを長押しします

または、クイックアクセス(お気に入り)、 通話履歴、電話帳のいずれかから連絡 先を選び、受話器マークをタップして発 信します。

## 電話がかかってきたら

スマホ使用中に電話がかかってくると、 画面上部に 🛆 のようなウィンドウが表示 されます。[電話に出る]をタップします。

スリープ状態で電話がかかってくると、 <sup>13</sup>のような画面が表示されます。 受話器マークに指を置いて、右にスワイ プします。

## 連絡先の新規登録とインポート

グーグルのアカウントを登録する前に、連絡帳のアイコンを タップするとオプションが3つ出てきます。

①新しい連絡先を作成>「ローカルに保存」で電話機に保存、「アカウントを追加」でアカウントに保存できます。
 ②アカウントにログイン>グーグルのアカウントにログインして、アカウントに連絡先を保存できます。

③連絡先をインポート>SIMカードに保存されている連絡先 をインポートできます。

連絡先はグーグルアカウントにバックアップされることをお勧めします。

## Blu Warrantyについて

ご利用になるうちに、Blu Helpより Warrantyについての通知が届きます。ア クティベーションされたい場合は画面表 示にしたがって操作をします。(任意)

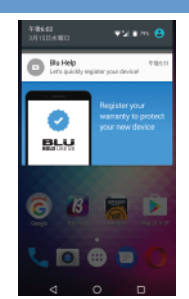

# SMSメッセージを送る

SMSは、携帯電話番号あてに160文字のメッセージを送るサービス。日本の携帯ともSMSを送受信可能です

QS73 P4

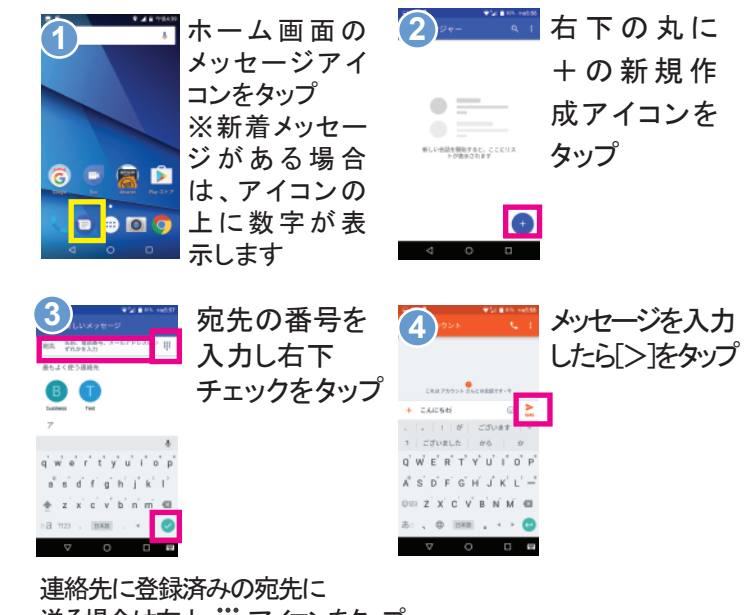

連絡先に登録済みの宛先に 送る場合は右上 III アイコンをタップ。 コンタクトー覧が表示されたら、 スクロールして送りたい相手の連絡先をタップ

# 〔カメラ(写真や動画を撮る)

**カメラのご利用の前に**マイクロSDカードの取り付けをお勧 めします。写真や動画は通常、容量の大きいマイクロSD カードに保存されます。(最大64GBまでのSD カードに対応) マイクロSDカードの挿入位置は、p.1のSIMカードの装着に ついてをご参照ください

## 写真や動画を撮る

ホーム画面の[カメラ]アイコンをタップし、カメラを開きます。 画面をタップし、フォーカスを変更することが可能です

◆●● 前と後ろカメラの 切り替え(右側)
↓ フラッシュ(右側)

## 撮影した写真や動画を見る

アプリー覧から[フォト]アイコンをタップすると、撮影した写真 が日付順に表示します

※写真を共有するには、共有したい写真を表示し、画面を タップ > 画面上の共有アイコン S タップ > 共有方法を タップします

# マイハナセル・お客さまサポート

明細書、トラブル対策法などの参照は、マイハナセルへ http://www.hanacell.com/support

EX-IV info@hanacell.com

米国フリーダイヤル 1-888-634-8226

ニューヨーク時間 9:00~17:00(月~木)9:00~16:00(金) カリフォルニア時間 6:00~14:00(月~木)6:00~13:00(金)

### (盗難・紛失による回線の一時停止・再開)

営業時間外でも、直ちに1-888-634-8226におかけください。 音声ガイダンスに従いお名前、携帯電話番号をお残しください

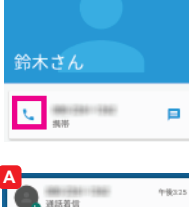

C

4 6HI

7 PQRS 3 DEF 6

9

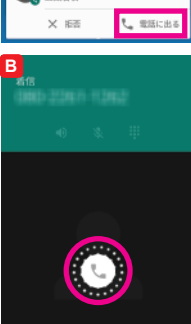